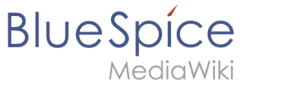

# **Archive:Blog**

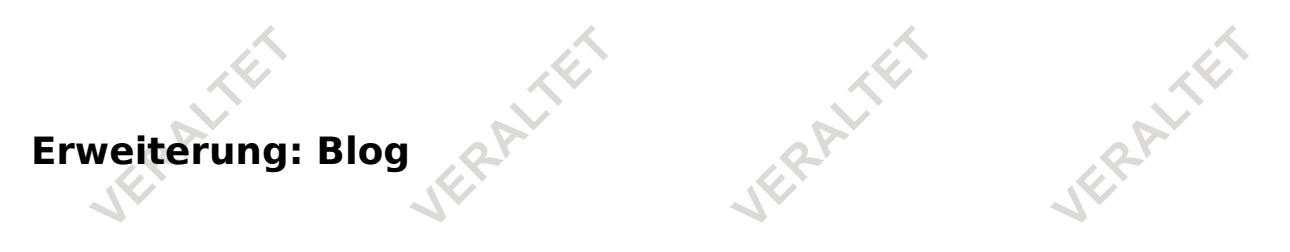

| Übersicht          |                                                                                                    |             |               |  |
|--------------------|----------------------------------------------------------------------------------------------------|-------------|---------------|--|
| Beschreibung:      | Ermöglicht das Anzeigen von relevanten Informationen in einem "News-Feed"-Style<br>auf einer Wikiseite |             |               |  |
| Status:            | unmaintained                                                                                           | Dependency: | BlueSpice     |  |
| Entwickler:        | HalloWelt                                                                                              | Lizenz:     | -             |  |
| Тур:               | BlueSpice                                                                                              | Kategorie:  | Kommunikation |  |
| Edition:           | BlueSpice pro                                                                                          |             |               |  |
| Hilfeseite ansehen |                                                                                                    |             |               |  |

# Funktionen / Anwendung

# HINWEIS

Viese Erweiterung wurde bis Version 2.27 verwendet und ist kein Bestandteil von BlueSpice 3.

aktuellen Version wurde sie durch die Erweiterung BlueSpiceSocial ersetzt.

# Inhaltsverzeichnis

| 1 Erweiterung: Blog                   | ,//             |  |
|---------------------------------------|-----------------|--|
| 1.1 Funktionen / Anwendung            |                 |  |
| 1.2 Beschreibung                      |                 |  |
| 1.3 Nutzung / Funktionen              |                 |  |
| 1.4 Technische Information            |                 |  |
| 1.4.1 Konfiguration                   | ~               |  |
| 1.4.2 Rechte (Berechtigungen)         |                 |  |
| 1.4.3 Anforderungen                   |                 |  |
| 1.5 Bedienungsanleitung               |                 |  |
| 1.6 Versuchen Sie es kostenlos mit un | serem BlueSpice |  |
| 1.7 Benutzung / Features              | ·               |  |
|                                       |                 |  |

# BlueSpice

#### Archive:Blog

| 1.8 Wo finde ich die Blogfunktion?                               | 4   |
|------------------------------------------------------------------|-----|
| 1.9 Die Funktionen des Blogs für Benutzer                        | . 4 |
| 1.9.1 Einen Eintrag schreiben oder einen neuen Eintrag erstellen | . 6 |
| 1.9.2 Für fortgeschrittene Benutzer                              | . 6 |
| 1.10 Für Administratoren                                         | . 7 |
| 1.10.1 Blog integrieren                                          | . 7 |
| 1.10.2 Erstellen eines zweiten Blogs                             | . 7 |
| 1.10.3 Einstellungen festlegen                                   | . 7 |
| 1.11 Tipps für das Arbeiten mit Blogs                            | . 8 |

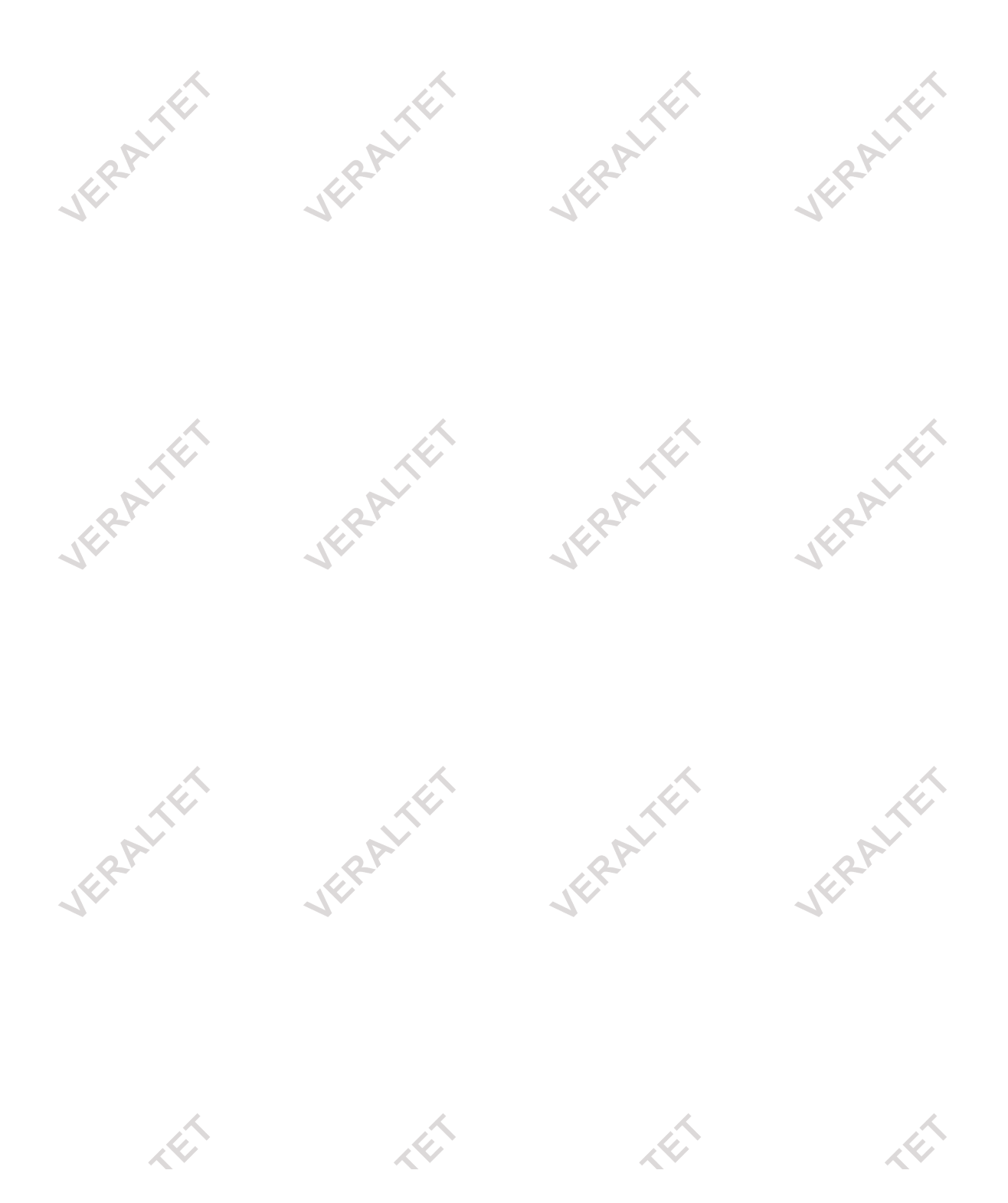

Dieses Dokument wurde erzeugt mit BlueSpice

Seite 2 von 8

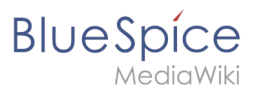

# Beschreibung

# Nutzung / Funktionen

**Technische Information** 

#### Konfiguration

**Rechte (Berechtigungen)** 

# Anforderungen

Blog benötigt BlueSpiceFoundation

#### Bedienungsanleitung

Für eine detaillierte Beschreibung und Verwendung besuchen Sie bitte unser Benutzerhandbuch.

#### Versuchen Sie es kostenlos mit unserem BlueSpice

#### BlueSpice Demo.

Führen eines Blogs im Wiki

Für weitere Informationen Artikel im integrierten Blog schreiben

Die **Blog**-Extension ermöglicht das Anzeigen von relevanten Informationen in einem "News-Feed"-Style auf einer Wikiseite.

BlueSpice hat eine Blogfunktion, die zum Veröffentlichen von Neuigkeiten für alle Wikibenutzer nützlich ist.

# Benutzung / Features

- Führt ein magisches Wort (Tag) ein, das auf einer Seite platziert werden kann, um Blog anzuzeigen.
- Neue Blogeinträge können direkt auf der Seite mit dem Blog-Tag hinzugefügt werden.
- Inhalte eines Blogs können entnommen werden aus:
  - <sup>o</sup> "Blog"-Namensraum Alle Seiten in diesem Namensraum werden als Blogeinträge angezeigt.
  - $^{\circ}$  Besondere Kategorie alle Seiten in dieser Kategorie werden angezeigt.
- In "Blog" kann das magische Wort (Tag) Anzahl der angezeigten Blogeinträge definiert werden, des weiteren ob und wo die Box zum Erstellen neuer Blogeinträge erscheinen wird.

Alle Blogeinträge gehören zum Blog-Namensraum.

2

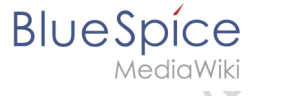

# Wo finde ich die Blogfunktion?

Die TopMenuBar (in hellgrau ganz am Anfang der Seite) hat mehrere Links. Einer davon ist ein Link zum Blog. Wenn Sie in diesem Top-Menü auf "Blog" klicken, öffnet sich eine Seite, die ein Formular zum Schreiben eines neuen Blogeintrags und eine Liste bisheriger Einträge enthält.

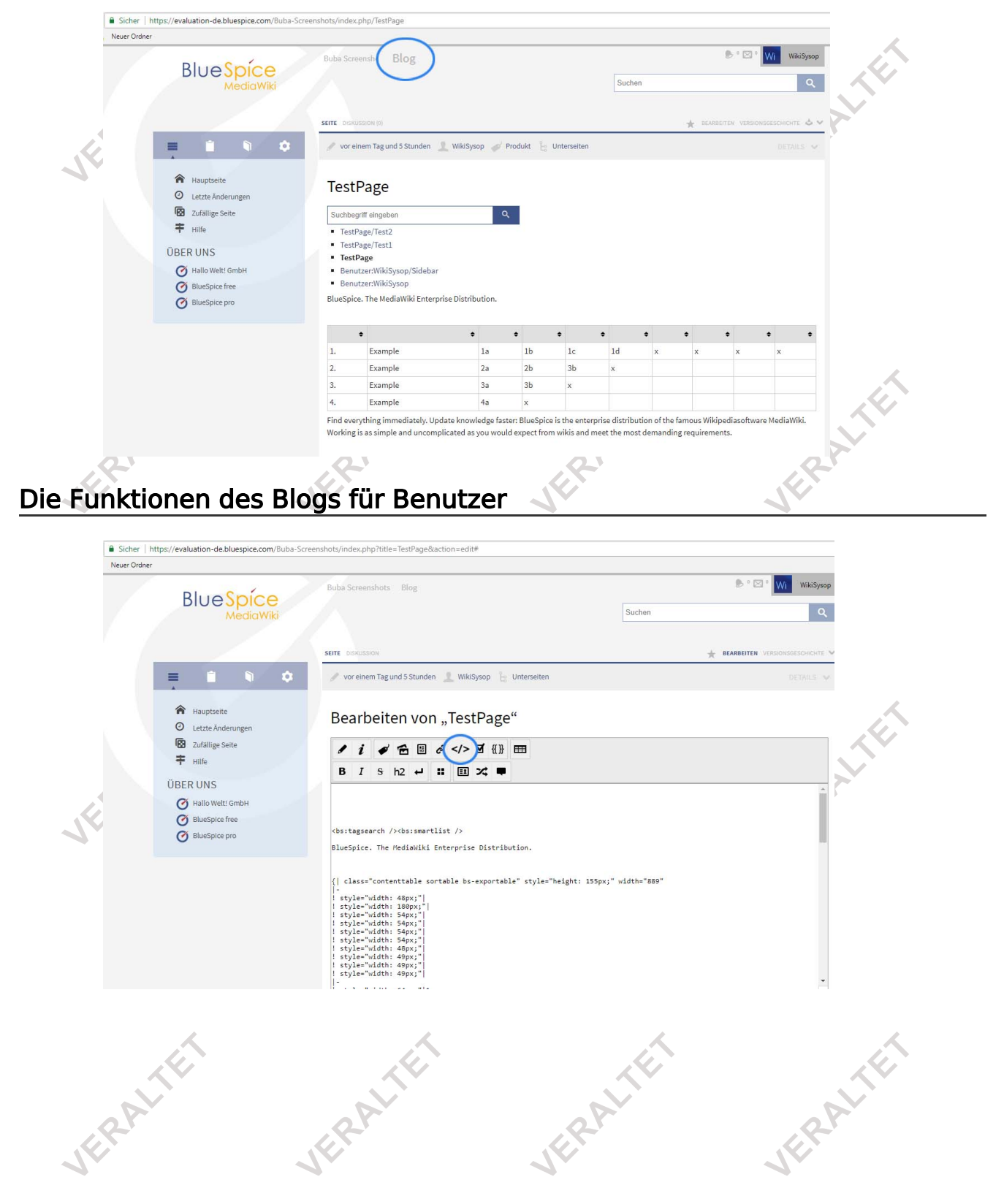

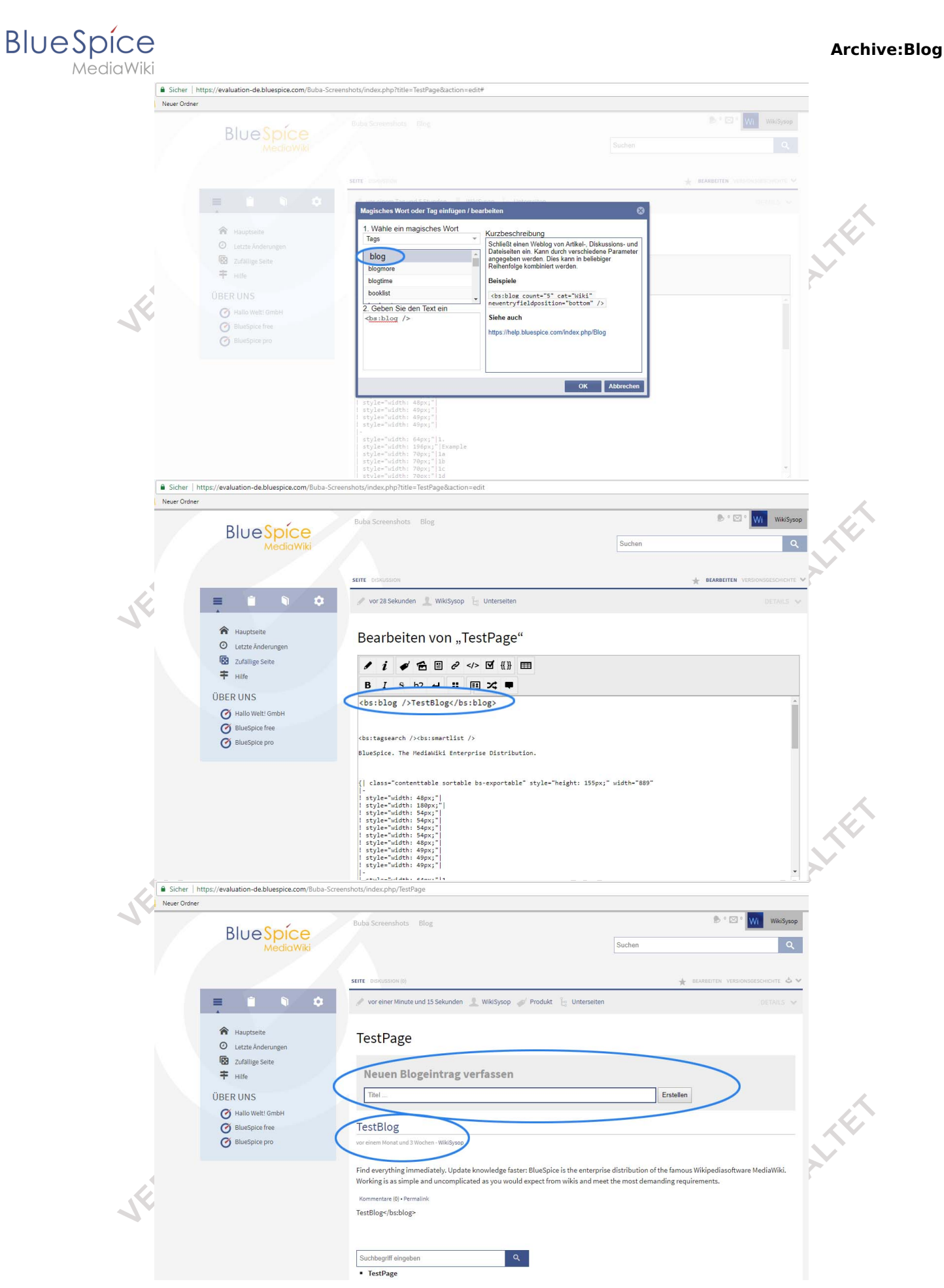

Neue Blogeinträge können mit Benutzung des Formulars erstellt werden.

# BlueSpíce

NediaWiki

- Ein Blogeintrag besteht aus einem Titel, Bearbeitungsinformationen (Datum und Autor der ersten Bearbeitung), dem Eintrag selbst und möglicherweise Links für Kommentare und einem Permalink.
- Wenn ein Blogeintrag zu lang ist, wird er automatisch gekürzt und ein Link "Weiterlesen" führt zum kompletten Eintrag.
- Der Titel und der Link "Weiterlesen" verlinken zum Blogartikel. Das ist standardmäßig eine Wikiseite im Namensraum "Blog".
- Die Kommentare können auf der Diskussionsseite des Blogartikels aufgefunden werden, z.B. im Namensraum "Blog\_talk".
- Die Anzahl der Kommentare wird im Blog selbst angezeigt. Shouts werden hier nicht mitgezählt, nur Einträge auf der Diskussionsseite.
- Um einen neuen Blogeintrag zu erstellen, kann der Titel im Blogformular "Neuen Blogeintrag erstellen" eingegeben werden.

# Einen Eintrag schreiben oder einen neuen Eintrag erstellen

Geben Sie einen Titel für den Blogeintrag in das Textfeld ein. Beim Benutzen dieses Textfelds wird der Artikel automatisch in den erforderlichen Namensraum "Blog" eingefügt. Sie müssen das nicht so schreiben, wie Sie es für die alternative Art der Erstellung tun, die wir unten diskutieren. Dann klicken Sie auf "Seite speichern". Sie werden auf eine neue Seite weitergeleitet, die Sie wie jeden anderen Wiki-Artikel bearbeiten können.

Notiz: Der Titel (= Dateiname im Namensraum Blog) kann nur einmal vergeben werden. Möchten Sie den Eintrag verändern? Dann klicken Sie auf den Titel Ihres Blogeintrags. Das bringt Sie zur Wikiseite des Blogs, wo Sie die Wikiseite mit dem Tab "Edit" wie normal bearbeiten können.

#### Datei:BlueSpice2-Blog-Artikel anlegen-en.png

Screenshot: Um einen Blogeintrag zu erstellen, muss der Namensraum "Blog:" eingegeben werden. Alternative zum Erstellen eines neuen Blogeintrags: Neue Blogeinträge (Posts) können auch erstellt werden, indem das Formular "Neue Seite erstellen" verwendet wird, indem einfach ein Artikel erstellt wird, dessen Adresse mit "Blog:" beginnt, zum Beispiel "Blog: Neuer Artikel".

# Für fortgeschrittene Benutzer

- Der Tag <bs:blog /> kann benutzt werden, um den Blog in Artikelseiten, Diskussionseiten und Dateiseiten zu integrieren.
- Sie können auch Inhalte von anderen Namensräumen als Blogeinträge verwenden. Artikel aus einer bestimmten Kategorie können im Blog mithilfe des cat-Arguments im Blog-Tag angezeigt werden, z. B. <Blog>.
- Sie können die Länge des Teasers für den Blogeintrag selbst festlegen, indem Sie das folgende Tag am gewünschten Ort im Blogartikel <bs: blog: more> platzieren. Dies ist dann der Ort, an dem der Link "Weiterlesen" angezeigt wird, der Sie zum vollständigen Blog-Artikel führt.

Wenn der Blog mit einer **Kategorie** erstellt wird, können Sie **eine neue Seite erstellen** und die Kategorie am Ende wie gewohnt zuweisen.

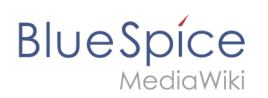

# Für Administratoren

- **Permalink**: Generiert eine einzigartige URL für die aktuelle Version des Artikels in der Adressleiste (für das Sourcing und die Verknüpfung)
- **Trackbar**: Zeigt die Reaktionen zu einem Eintrag (Post), die nicht im Blog sichtbar sind, da der Artikel auf einer anderen Website kommentiert wird
- Die Blogs sind nach dem **Erstelldatum sortiert**. Alternativ ist es möglich, die Einstellungen in der Konfigurationsdatei zu ändern, um die Blogs nach Namen zu sortieren.

# **Blog integrieren**

| Wikitag               | Beschreibung                                                                                                    |
|-----------------------|----------------------------------------------------------------------------------------------------|
| < blog >              | Normaler Blog                                                                                                    |
|                       | Die erstellten Blog-Einträge erhalten die entsprechende Kategorie.                                                                                                    |
| < blog >              | Außerdem werden nur Blogeinträge mit dieser Kategorie angezeigt (In unserem Beispiel Blogeinträge mit der Kategorie "Wiki").                                                   |
| < bs:blog:<br>more >  | Der "more" -Tag in den einzelnen Einträgen begrenzt den Teaser auf seine Position. Ein<br>Link "Weiterlesen" erscheint an dieser Stelle im Blog, der auf den Eintrag verlinkt. |
| < bs:blog:<br>time >. | Legen Sie den Zeitstempel eines Blogposts auf ein definiertes Datum fest. Z.B.<br>am 16.03.2015 um 12:00 Uhr sollten Sie < bs:blog:time > einfügen.                            |

Ein Blog kann durch das Benutzen eines simplen Tags integriert werden:

# Erstellen eines zweiten Blogs

Wenn Sie einen zweiten Blog starten möchten, der unabhängig von dem ersten ist, können Sie Kategorien verwenden: Richten Sie den Blog mit <br/>blog cat="NewBlog" />. Dies bedeutet, dass alle Seiten in dieser Kategorie als Blogs angezeigt werden.

# Einstellungen festlegen

- Bilder werden standardmäßig als Miniaturansichten eingefügt. Dies kann mit dem Attribut **renderimage** geändert werden.
- Die Blog-Seite kann über den "Blog" -Button in der Topbar oder über die URL ... / index.php? Action = blog aufgerufen werden.
- Die Standardnamespaces können geändert werden. Standardeinstellung:

\$wgExtraNamespaces[102] = 'Blog'; \$wgExtraNamespaces[103] = 'Blog\_talk';

Die folgenden Tag-Argumente können mit dem Tag verwendet werden:

| Argument | Description                                | Attribute |
|----------|--------------------------------------------|-----------|
| count    | Anzahl der anzuzeigenden Blogeinträge      | n         |
| cat      | Artikel dieser Kategorie sind Blogeinträge | NAME      |
|          |                                            | >         |

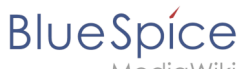

| Argument                                                                                              | Description                                                                                      | Attribute |
|----------------------------------------------------------------------------------------------------|--------------------------------------------------------------------------------------------------|-----------|
| ns                                                                                                    | Besonderer Namensraum                                                                            |           |
| newentryfield                                                                                         | Zeigt das Formular "Neuen Blogeintrag erstellen" an                                              | 0 or 1    |
| newentryfieldposition                                                                                 | Position des "Create new blog entry"-Formulars.                                                  |           |
| renderimages                                                                                          | Bildanzeige                                                                                      |           |
| maxchars                                                                                              | Anzahl der Zeichen, die angezeigt werden sollen, bevor der Link<br>"Weiterlesen" angezeigt wird. | n         |
| Beispiel: <bs:blog co<="" td=""><td>unt="3" cat="test" newentryfield="0"/&gt;</td><td></td></bs:blog> | unt="3" cat="test" newentryfield="0"/>                                                           |           |

# Tipps für das Arbeiten mit Blogs

Fügen Sie im linken Navigationsmenü einen Link zum Blog hinzu. Dann werden Ihre Kollegen in der Lage sein, den Blog zu finden, wann immer sie möchten.